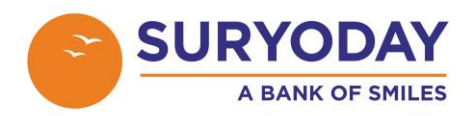

## How to lodge a grievance online via Internet Banking and Mobile Banking:

Bank has introduced a new platform for registering customer complaints online. Customers can now lodge a complaint via internet and mobile banking platforms.

It should be noted that to raise a complaint online you should have an account with Suryoday bank. It takes about 7 working days for the bank to resolve the complaint depending upon the complaint type.

So here are the steps to register complaint through Internet banking.

|                      | A BANK OF SMILES      |                   |
|----------------------|-----------------------|-------------------|
| Sign In              |                       |                   |
| User ID *            |                       |                   |
| User ID              |                       |                   |
| Password *           |                       |                   |
| Password             |                       |                   |
| Click to use Virtual | Keyword               | Provide State     |
| Continu              | ie to Login           | The second second |
| New Us               | er Sign Up            |                   |
| Forgot Password?     | Forgot Username?      |                   |
| Security Tips        | Privacy Policy        |                   |
| <u>Digital Payr</u>  | <u>nents Security</u> |                   |

## Step 1: The first step is to log in to your internet Banking.

Step 2: Click on the complaints Tab.

| SURYODAY<br>A BANK OF SMILE | 5             |             |           |            |           |  |
|-----------------------------|---------------|-------------|-----------|------------|-----------|--|
| Dashboard                   | My Accounts 🗸 | Transfers 🗸 | Insurance | Services 🗸 | Complaint |  |

Step 3: Click on lodge complaints tab:

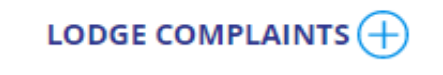

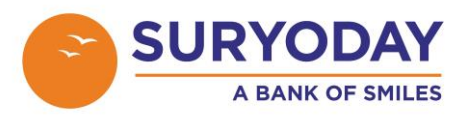

Step 4: Fill in the customer request and complaint form by selecting the appropriate category/sub-category and click on continue and confirm it.

| Dashboard            | My Accounts <del>-</del> | Transfers <del>-</del> | Insurance | Services <del>+</del> | Complaint |
|----------------------|--------------------------|------------------------|-----------|-----------------------|-----------|
| Customer Request Ar  | nd Complaint Form 🏾 🔊    | Confirmation           |           |                       |           |
| Customer Request A   | nd Complaint Form        |                        |           |                       |           |
| Incident Type *      |                          |                        |           |                       |           |
| Please Select        |                          |                        | $\sim$    |                       |           |
| Incident Description | n *                      |                        |           |                       |           |
| Please Enter         |                          |                        |           |                       |           |
|                      |                          |                        |           |                       |           |
| Category *           |                          |                        |           |                       |           |
| Please Select        |                          |                        | ~         |                       |           |

Step 5 : System will confirm on successful submission on the complaint and service request number will be triggered on the registered mobile and email ID.

| Category        | Sub-Category        |           |      | rent S |
|-----------------|---------------------|-----------|------|--------|
| Funds Transfer  | Complaint filed Suc | cessfully | Reso | lved   |
| account         |                     | _         | Reso | lved   |
| Account Related | Ok                  |           | Und  | erproc |
|                 |                     |           |      |        |
|                 |                     |           |      |        |

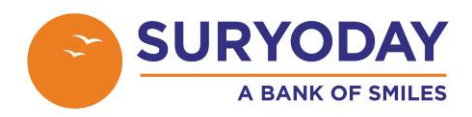

So here are the steps to register complaint through mobile banking.

## Step 1: The first step is to log in to your mobile Banking.

| 11:33         |                             |                       | :!! ? 🗭           |
|---------------|-----------------------------|-----------------------|-------------------|
|               |                             |                       |                   |
|               |                             |                       |                   |
|               | Log                         | gin                   |                   |
|               | 6-digit                     | MPIN                  |                   |
|               | Forgot                      | MPIN                  |                   |
|               | 0                           | r                     |                   |
| Enter I       | nternet Bankir<br>Use       | ng Login Cred<br>r ID | entials           |
| User I        | 0                           |                       |                   |
|               | Passv                       | vord                  |                   |
| Passwo        | ord                         |                       |                   |
|               |                             |                       |                   |
|               | LOC                         | SIN                   |                   |
|               |                             |                       |                   |
|               |                             |                       |                   |
| FIND CU       | JST ID                      | LOC                   | ATE US            |
| Security Tips | Digital Payme               | ents Security         | Privacy<br>Policy |
| CONTACT       | CALCULATOR<br>COPYRIGHT C 2 | MORE<br>020 SURYODAY  | 0                 |

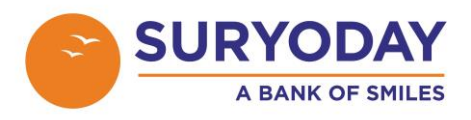

Step 2: Click on the complaints Tab.

| 11:34     | ::!! 🗢 🕩 |
|-----------|----------|
|           | SMILES   |
| OVERVIEW  |          |
|           |          |
| TRANSFERS | <u>^</u> |
|           |          |
|           |          |
| settings  |          |
|           |          |
|           |          |
|           |          |
|           |          |
|           |          |
|           |          |
|           |          |

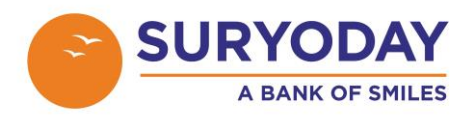

Step 3: Fill in the customer request and complaint form by selecting the appropriate category/sub-category and click on continue ,verify and confirm it

| 11:34                | :::!! 🗢 🕪      |
|----------------------|----------------|
|                      |                |
|                      |                |
| CUSTOMER REQUEST AND | COMPLAINT FORM |
| INCIDENT TYPE *      |                |
| Please Select        | >              |
|                      |                |
| INCIDENT DESCRIPTION |                |
|                      |                |
| CATEGORY *           |                |
| Please Select        | >              |
| SUB-CATEGORY *       |                |
| Please Select        | >              |
|                      |                |
| REMARKS              |                |
|                      |                |
|                      |                |
|                      |                |
|                      |                |
| Complaint Escal      | ation Matrix   |
| CONTIN               | NUE            |
|                      |                |

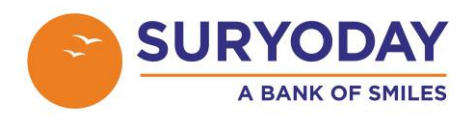

Step 4 : System will confirm on successful submission on the complaint and service request number will be triggered on the registered mobile and email ID

| 11:35                                                                                                    | · 🚮    |
|----------------------------------------------------------------------------------------------------|--------|
| BURYODAY<br>A BANK OF SMILES                                                                                                    | Ċ      |
|                                                                                                    |        |
| MY COMPLAINTS                                                                                                    | $\sim$ |
| COMPLAINT NO. <u>CRM-00000075472-BPM</u><br>CATEGORY Funds Transfer<br>SUB-CATEGORY UPI Fund Transfer<br>CREATION DATE 2022-10-20 13:31:37.05<br>CURRENT STATUS Resolved |        |
| Ok                                                                                                    |        |
| COMPLAINT NO.CRM-000000182097-BPM                                                                                                    |        |
| CATEGORY Account Related                                                                                                    |        |
| SUB-CATEGORY TDS Related                                                                                                    |        |
| CREATION DATE 2023-04-29 11:29:13.93<br>CURRENT STATUS Underproccess                                                                                                    |        |
| COMPLAINT NO. <u>CRM-000000182104-BPM</u>                                                                                                    |        |
| CATEGORY Account Related                                                                                                    |        |
| SUB-CATEGORY TDS Related                                                                                                    |        |
| CREATION DATE 2023-04-29 11:35:09.6<br>CURRENT STATUS Underproccess                                                                                                    |        |
|                                                                                                    |        |